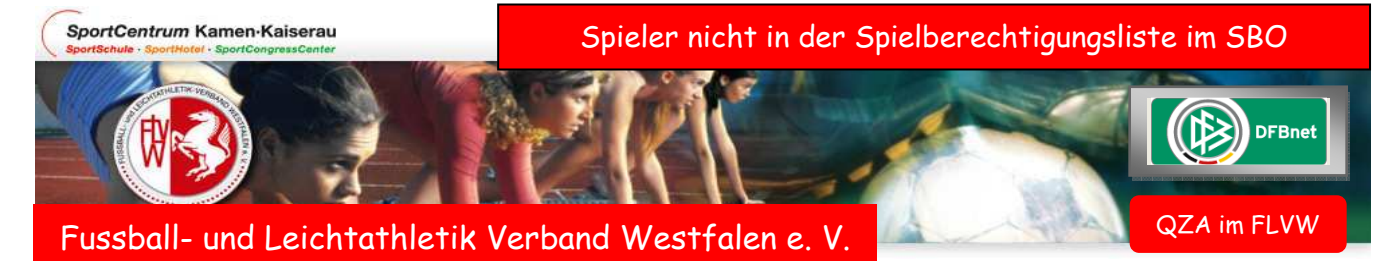

Bearbeitung im Spielbericht in DFBnet, wenn ein/e Spieler-/in nicht in die Spielberechtigungsliste eingepasst werden kann.

| Aktuelle Auswahl                                                                                |                                                   |                                                                                 |                                                                                         |                                                        |  |  |  |
|-------------------------------------------------------------------------------------------------|---------------------------------------------------|---------------------------------------------------------------------------------|-----------------------------------------------------------------------------------------|--------------------------------------------------------|--|--|--|
| Spieltag - Datum: 2014                                                                          | 4.03.2010 (S                                      | onntag) Begegnung:                                                              | Wacker Gladbeck - Al                                                                    | DLER ELLINGHORST 1961                                  |  |  |  |
| Freigabestatus In Plan<br>Heim/Gast:                                                            | nung / In Pla                                     | nung Stadion - Ort:                                                             | Stadion Gladbeck Bur                                                                    | gstraße - Gladbeck                                     |  |  |  |
| Hinweis:<br>Achtung, der Spielbericht o<br>dadurch fehlen dem Syste<br>mehr bestehen oder es we | des vorigen Sp<br>m Information<br>erden keine Sp | iels wurde vom Schiedsri<br>en über aktuelle Sperren<br>erren angezeigt, obwohl | ichter oder vom Prüfer nich<br>. Entweder werden Sperrer<br>aus dem letzten Spiel welch | t freigegeben,<br>angezeigt, die nicht<br>ne bestehen. |  |  |  |
| Verantwortliche und son                                                                         | stige Angabe                                      | n                                                                               |                                                                                         |                                                        |  |  |  |
| Trainer                                                                                         |                                                   | Mustermann, Hans                                                                |                                                                                         | ]                                                      |  |  |  |
| Trainerassistent                                                                                |                                                   |                                                                                 |                                                                                         |                                                        |  |  |  |
| Arzt                                                                                            |                                                   |                                                                                 |                                                                                         |                                                        |  |  |  |
| Physiotherapeut                                                                                 |                                                   |                                                                                 |                                                                                         | ]                                                      |  |  |  |
| Zeugwart                                                                                        |                                                   |                                                                                 |                                                                                         | Im Bedarfsfall können                                  |  |  |  |
| Mannschaftsverantwortlicher                                                                     |                                                   | Meier, Otto                                                                     |                                                                                         | auch mehrere Spieler                                   |  |  |  |
| Offizieller                                                                                     |                                                   |                                                                                 |                                                                                         | eingetragen werden. Bei                                |  |  |  |
| Doping-Beauftragter                                                                             |                                                   |                                                                                 |                                                                                         | einer Namenseintragung                                 |  |  |  |
| Verantwortliche nicht veröf                                                                     | fentlichen                                        |                                                                                 |                                                                                         | wird die Regelangabe min.                              |  |  |  |
| Nichtneutraler Schiedsrichte                                                                    | erassistent                                       | Schmidt, Harald                                                                 | 4                                                                                       | oder max. Anzahl der                                   |  |  |  |
| Spieler, die nicht auf der<br>Spielberechtigungsliste stel<br>Name, Vorname, GebDat             | hen (RüNr.,<br>um)                                | 10, Schulze, Karl- Hein                                                         | z, 26.09.1955                                                                           | Spieler abgeschaltet.                                  |  |  |  |
|                                                                                                 | In diese<br>geforder                              | em Beschriftungs<br>ten Angaben eing                                            | feld sollte der S<br>eschrieben werden.                                                 | pieler nach den                                        |  |  |  |
| Der So<br>genaues                                                                               |                                                   | hiedsrichter mus<br>te Angaben zu dies                                          | s in seinem Ber<br>sem Vorfall eintrage                                                 | icht zum Spiel,<br>en.                                 |  |  |  |
|                                                                                                 | z.B. hat<br>auch evt                              | von Beginn an gespielt, oder Einwechselspieler, und<br>tl. persönliche Strafen. |                                                                                         |                                                        |  |  |  |
|                                                                                                 | Der Sta<br>wenn in<br>Maßnahn                     | ffelleiter sollte<br>Passonline der s<br>nen einleiten um de                    | in der Nachbearbo<br>Spieler anzusehen<br>en SBO zu vervollst                           | eitung des SBO,<br>ist, die nötigen<br>ändigen.        |  |  |  |

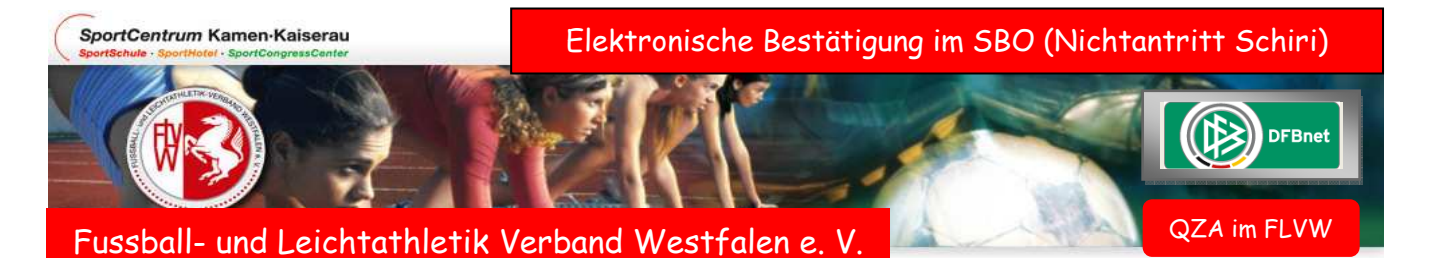

Wenn zu einem Spiel der "Nichtantritt Schiri" erforderlich wird, gilt folgende Verfahrensweise im Spielbericht in DFBnet:

Wie bekannt müssen beide Vereine unter Einwahl der Vereinskennung diesen Nichtantritt aktivieren.

Um die Elektronische Bestätigung durchführen zu können, müssen <u>beide Vereine wieder getrennt</u> mit ihrer Kennung das Spiel aufrufen und den entsprechenden Punkt unter Bestätigung aktivieren.

| lektronische Best                            | atigung                                                              | sbo                                                                            |
|----------------------------------------------|----------------------------------------------------------------------|--------------------------------------------------------------------------------|
| lier können Sie statt<br>/erband und dem Sta | der Unterschriften auf dem Druck den<br>affelleiter abgestimmt ist). | Spielbericht elektronisch bestätigen (nur zulässig, wenn das Verfahren mit dem |
| Aufstellung                                  | Spielverlauf Bestätigung                                             | Torschützen                                                                    |
| Aktuelle Auswahl                             |                                                                      |                                                                                |
| Spieltag - Datum: 2                          | 2228.03.2010 (Sonntag) Begegnu                                       | Ing: Fortuna Seppenrade II Westfalia Wethmar                                   |
| Freigabestatus:                              | Nacherfassung erfolgt Stadion                                        | - Ort: SA Seppenrade Kunstrasen 1 - LÜDINGHAUSEN                               |
| Fehlerhinweis:                               |                                                                      |                                                                                |
|                                              |                                                                      |                                                                                |
| Für den Heimverei                            | n: SV FORTUNA SEPPENRADE 1926                                        | E.V. 22.07.2010 10:40:33                                                       |
| Postatist.                                   | •                                                                    |                                                                                |
| bestatigt;                                   | 0                                                                    | Hier anklicken und Speichern.                                                  |
| Nicht bestätigt:                             |                                                                      |                                                                                |
| Nicht bestätigt:                             | 0                                                                    |                                                                                |

| Spielbericht Kreisliga A Kreisliga-A-LH Teil 2 / Nr. 2101/6           |                                 |                 |            | 6173.00.00- Seite | 1/1 Bearbeitungsstat            | us:   | Spielbericht vorläufig |      |  |  |
|-----------------------------------------------------------------------|---------------------------------|-----------------|------------|-------------------|---------------------------------|-------|------------------------|------|--|--|
| pieltag : 22 / Spiel Nr. : 173                                        | am: 28.03.2010                  | Ori             | iginal: Ge | eschäftsstelle    | Bearbeiter/Stand                | :     | 21210015/22.07.2010    | (WK) |  |  |
| SA Seppenrade Kunstrasen 1 Meisterschaft                              |                                 |                 |            |                   | Hinweise/Fehler:                |       |                        |      |  |  |
| chiedsrichter/in                                                      | Hans Schmidt (Castrop-          | Durchgef        | ührte Kor  | trollen:          | Spielzeiten                     |       | Ergebnisse             |      |  |  |
| chiedsrichterassistent/in 1                                           | Franz Schuhe i.O: @ n.i.        |                 |            | n.i.O :           | Beginn                          | 15:00 |                        |      |  |  |
| chiedsrichterassistent/in 2                                           | Völkering, Josef                | Spielfeld       | i.O:⊗      | n.i.O :           | Nachspielzeit 1. Halbzeit:      | 0'    | Zur Halbzeit:          | 1:1  |  |  |
| ür die Richtigkeit der Eintragun                                      | Nachspielzeit 2. Halbzeit:      | 2'              |            |                   |                                 |       |                        |      |  |  |
| egelungen ist ausschließlich de<br>joht für die Richtigkeit der Eintr | er Verein verantwortlich. Der S | chiedsrichter/d | ie Schieds | richterin haftet  | Ende:                           | 16:50 | Endergebnis:           | 1:1  |  |  |
| ichtlinien der Spielordnung des                                       | s DFB und den Durchführungst    | pestimmungen    | zur DFB-S  | pielordnung.      |                                 |       |                        |      |  |  |
|                                                                       |                                 |                 |            |                   | Schiedsrichterkosten:           |       |                        |      |  |  |
|                                                                       |                                 |                 |            |                   | Fahrtkosten                     | Euro  | 33,00                  |      |  |  |
|                                                                       |                                 |                 |            |                   | SR-/SRA-Spesen:                 | Euro  | 18,00                  |      |  |  |
|                                                                       |                                 |                 |            |                   | Gesamt                          | Euro  | 51,00                  |      |  |  |
| leimverein: Fortuna Sepp                                              | enrade II.                      |                 |            | Gastverein: W     | /estfalia Wethmar               |       |                        |      |  |  |
| Meldung über be                                                       | esonders faires Verhalten       |                 |            |                   |                                 |       |                        |      |  |  |
| ist metr                                                              |                                 |                 |            | A                 | nsicht des Druc                 | kbild | ls nach                |      |  |  |
| A section Mathematica                                                 |                                 |                 |            |                   | Destätieune heiden Mennschaften |       |                        |      |  |  |
| Sonstige vorkommnisse                                                 |                                 |                 |            | Desi              | Bestangung beider Mannschaften  |       |                        |      |  |  |
|                                                                       |                                 |                 |            |                   |                                 |       |                        |      |  |  |

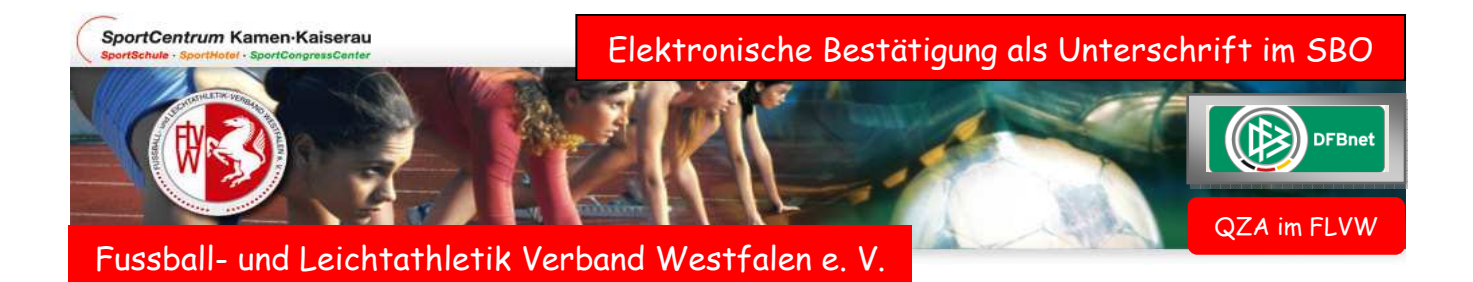

Für die Spielsaison 2010 / 11 ist eine weitere Erneuerung im Spielbericht in DFBnet eingepasst. Ab sofort müssen zum Spielbericht die Elektronischen Bestätigungen (vormals Unterschriften) durch die Vereine eingetragen werden, dass sie Kenntnis genommen haben, von den Eintragungen des Schiedsrichters.

## Voraussetzung:

Der Schiedsrichter hat seine Eintragungen beendet und den Spielbericht "freigegeben"

|        | ··     |          |           |            |              |           |        |       |        |              |           |             |             |
|--------|--------|----------|-----------|------------|--------------|-----------|--------|-------|--------|--------------|-----------|-------------|-------------|
| Mit sp | ortlic | hem Gruß | 3         |            |              |           |        |       |        |              |           |             | ~           |
| Karl-  | Heinz  | Schulze  |           |            |              |           |        |       |        |              |           |             |             |
|        |        |          |           |            |              |           |        |       |        |              |           |             |             |
|        |        |          |           |            |              |           |        |       |        |              |           |             |             |
|        |        |          |           |            |              |           |        |       |        |              |           |             |             |
|        |        |          |           |            |              |           |        |       |        |              |           |             | ×           |
|        |        | Findese  | tzte Aus  | wechselsp  | ieler Heim   | 1         | 1      |       | Eind   | iesetzte A   | uswechse  | elspieler G | ast         |
| Bear   | rbeite | n l      |           |            |              |           |        |       |        | ,            |           |             | Bearbeiten  |
| Zeit   | Nr     |          |           | für        | Nr.          |           | Zeit   | Nr    |        |              | fü        | r Nr.       |             |
| 55.    | 12     | Ratzke   |           | 2          | Böcker       |           | 72.    | 12    | Fuhrma | ann          | 2         | Barwig      |             |
| 77.    | 14     | Seeliger |           | 5          | Köppeler     |           | 79.    | 13    | Horstm | nann         | 3         | Baum        |             |
| 88.    | 15     | Stolzenł | hoff      | 3          | Fritsch      |           |        |       |        |              |           |             |             |
|        |        |          |           |            |              |           |        |       |        | Mamur        |           | Cast        |             |
| Bear   | rheite | n        | verwarn   | ungen ne   | m            |           |        |       |        | verwa        | irnungen  | Gast        | Bearbeiten  |
| Zeit   | Deree  |          | Nr        | Grund      |              |           | Zeit   |       |        | Nr           | Grund     |             | Dearbeitein |
|        |        |          |           | u. u. u    |              |           | 2011   |       |        |              |           |             |             |
|        | Fe     | dverwe   | eise nach | Gelb-Rote  | r Karte Heim | <b></b> - |        |       | Feldve | erweise na   | ch Gelb-F | Roter Karte | Gast        |
| Bear   | rbeite | n        |           |            |              |           |        |       |        |              |           |             | Bearbeiten  |
| Zeit   |        | Nr       | Grund     |            | Bericht      |           | Zeit   |       | Nr     | Grund        |           | Bericht     |             |
|        |        | Feldver  | weise na  | ch Roter K | arte Heim    |           |        |       | Feld   | lverweise    | nach Rot  | er Karte G  | ast         |
| Bear   | rbeite | n        |           |            |              |           |        |       |        |              |           |             | Bearbeiten  |
| Zeit   |        | Nr       | Grund     |            | Bericht      |           | Zeit   |       | Nr     | Grund        |           | Bericht     |             |
|        |        |          |           |            |              |           |        |       |        |              |           |             |             |
| Zurüc  |        | Drucken  | Press     | e (csv)    | Presse (ndf) | 1         |        |       | Elekt  | r Bestätiou  |           | Freigeben   | Speichern   |
| 20100  |        | bracken  |           |            | rresse (pur) |           |        | _     | LICK   | n. Destariga |           | rreigeben   | operenterm  |
|        |        |          |           |            |              |           |        |       |        |              |           |             |             |
|        |        |          |           |            |              |           |        |       |        |              |           |             |             |
|        |        |          |           |            |              |           |        |       |        |              |           |             |             |
|        |        |          |           |            |              |           |        | -     |        |              |           |             |             |
|        |        |          |           |            |              | e Schalt  | eiste  | "Ele  | Ktr. L | sestatig     | ung" wii  | rd nach     | der         |
|        |        |          |           |            | Fr           | eigabe ak | tivier | t unc | d muss | angeklig     | ckt were  | den.        |             |

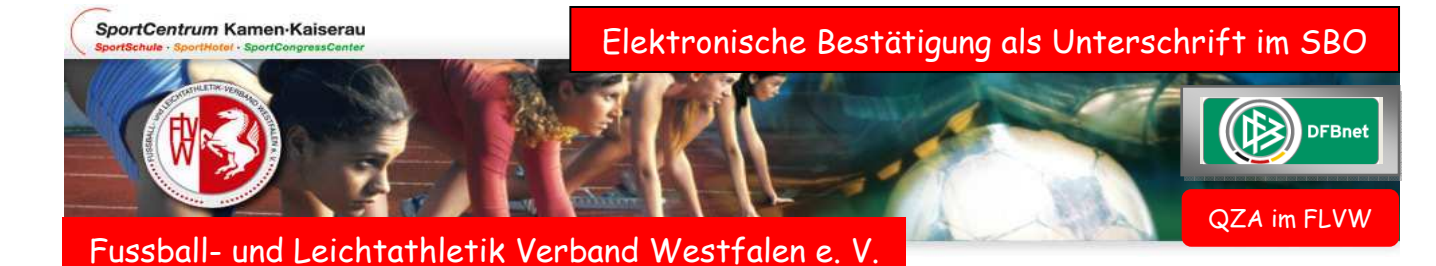

## Dieses Arbeitsblatt öffnet sich.

| Spieltag - Datum: 3<br>Freigabestatus: 5                                                                         | 030.05.20<br>chiedsrichte        | 10 (Sonntag) Be<br>erfreigabe St | adion - Ort: S/                     | 6V Bork - We<br>A Bork Hartp        | rner SC<br>latz - Selm                                                                                                    |                                       |               |
|----------------------------------------------------------------------------------------------------|----------------------------------|----------------------------------|-------------------------------------|-------------------------------------|----------------------------------------------------------------------------------------------------|---------------------------------------|---------------|
| Bitte vergessen Si<br>Für den Heimverein<br>Nicht anwesend:<br>Bestätigt:<br>Nicht bestätigt:<br>Kennung: 212100 | e nicht die 1                    | Passwort: ••••                   | abe.                                | Besc                                | Der Verein trägt in de<br>hriftungsfeldern seine Ke<br>das Passwort ein.<br>sätzlich wird der Punkt "B<br>durch anklicken aktivie | en<br>ennung und<br>estätigt"<br>ert. |               |
| Für den Gastverein:<br>Nicht anwesend:<br>Bestätigt:<br>Nicht bestätigt:<br>Kennung:                             | 0                                | Passwort:                        | In diesen<br>um die Be<br>den Punkt | Beispiel<br>estätigung<br>"Nicht ar | ist der Gastverein nicht<br>zu leisten. Der Schieds<br>wesend"                                                                    | mehr anwe<br>richter aktiv            | send<br>viert |
| Für den Schiedsrich<br>Bestätigt durch Schie<br>Zurück Drucken                                                   | i <b>ter:</b><br>:dsrichterfreig | abe                              |                                     |                                     |                                                                                                    | Speicher                              | n             |
|                                                                                                    |                                  |                                  |                                     | Zum                                 | Abschluss Speichern" nic                                                                                                    | the vergesse                          | n             |

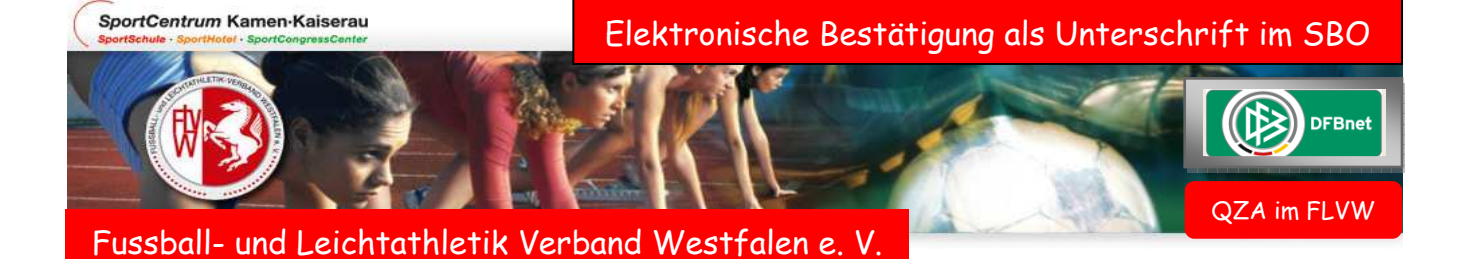

Nach erfolgter Abspeicherung ist dieses Ansichtsblatt sichtbar.

| Aktuelle Auswahl   |                               |                   |                                                     |
|--------------------|-------------------------------|-------------------|-----------------------------------------------------|
| Spieltag - Datum:  | 3030.05.2010 (Sonntag)        | Begegnung:        | PSV Bork - Werner SC                                |
| Freigabestatus:    | Schiedsrichterfreigabe        | Stadion - Ort:    | SA Bork Hartplatz - Selm                            |
| Bitte vergessen    | Sie nicht die Torschützenei   | ngabe.            |                                                     |
|                    |                               |                   |                                                     |
| Fur den Heimver    | ein: PSV BORK 45 FUßBALL E    | .V.null 11.07.201 | 10 11:52:11                                         |
| Nicht anwesend:    | $\circ$                       |                   |                                                     |
| Bestätigt:         | ۲                             |                   |                                                     |
| Nicht bestätigt:   | 0                             |                   |                                                     |
| Kennung:           | Passwort:                     |                   |                                                     |
|                    |                               |                   |                                                     |
| Für den Gastvere   | in:                           | Hier werde        | en die Bestätigungen angezeigt mit dem Zeitstempel. |
| Nicht anwesend:    | ۲                             |                   |                                                     |
| Bestätigt:         | $\circ$                       |                   |                                                     |
| Nicht bestätigt:   | 0                             |                   |                                                     |
| Kennung:           | Passwort:                     |                   |                                                     |
|                    |                               |                   |                                                     |
| Für den Schiedsr   | ichter: Schulze, Karl-Heinz 1 | 1.07.2010 11:52   | 2:11                                                |
| Bestätigt durch So | hiedsrichterfreigabe          |                   |                                                     |
|                    |                               |                   |                                                     |
| Zurück Drucke      | en                            |                   | Sneichern                                           |

SportCentrum Kamen-Kaiserau

Elektronische Bestätigung als Unterschrift im SBO

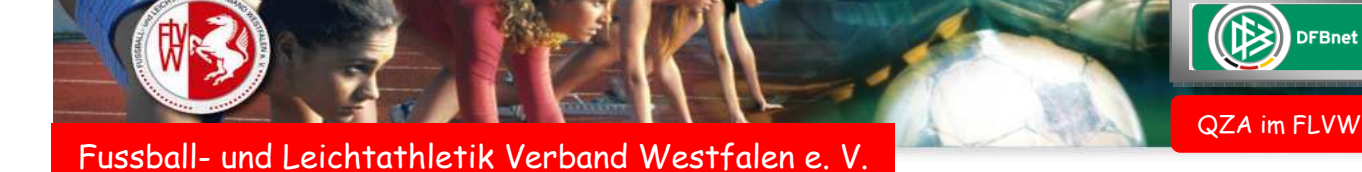

## Druckansicht des SBO

| spieibericht Kreisliga A r         | teisiiga-A-LH            |                                 |                | NI. 21017                 | 0233.        | 00.00- Se           | ite 1/1    | bearbeitungssta         | itus.        | ouniedsnohlenreigabe            | (a)      |  |
|------------------------------------|--------------------------|---------------------------------|----------------|---------------------------|--------------|---------------------|------------|-------------------------|--------------|---------------------------------|----------|--|
| Spieltag : 30 / Spiel Nr. : 235    | am: 30.05.201            | 0                               | Ori            | ginal: Ge                 | schäf        | tsstell             | ;          | Bearbeiter/Stand        | d:           | 21sr003906/11.07.2010           | (9)      |  |
| SA Bork Hartplatz                  | Meisterschaft            |                                 |                |                           |              |                     |            | Hinweise/Fehler         | :            |                                 | V        |  |
| Schiedsrichter/in                  | Karl-Heinz Schulz        | ze (Lünen)                      | Durchgef       | ührte Kon                 | troller      | :                   | Spie       | elzeiten                |              | Ergebnisse                      |          |  |
| Schiedsrichterassistent/in 1       | Gründgen, Heinz          | , Heinz Schuhe i.O:⊗            |                |                           | n.i.O        | :                   | Begi       | nn                      | 15:00        |                                 |          |  |
| Schiedsrichterassistent/in 2       | Klaas, Rainer            |                                 | Spielfeld      | i.O:⊗                     | n.i.O        | :                   | Nac        | hspielzeit 1. Halbzeit: | 0'           | Zur Halbzeit:                   | 1:1      |  |
| Für die Richtigkeit der Eintragi   | ungen und für die Übe    | ereinstimmun                    | g mit den ver  | bandsrech                 | tlichen      |                     | Nac        | hspielzeit 2. Halbzeit: | 3'           |                                 |          |  |
| nicht für die Richtigkeit der Fir  | der verein verantwor     | uicn. Der Sch<br>adet seiner/ih | rer formalen   | le schledsr<br>Prüfungsof | licht a      | n nattet<br>emäß de | Ende       | 2:                      | 16:50        | Endergebnis:                    | 1:3      |  |
| Richtlinien der Spielordnung d     | es DFB und den Duro      | hführungsbe                     | stimmungen     | zur DFB-Sp                | pielord      | nung.               | •          |                         |              |                                 | _        |  |
|                                    |                          |                                 |                |                           |              |                     | Seb        | iederichterkoeten       |              |                                 |          |  |
|                                    |                          |                                 |                |                           |              |                     | Entre      | tkoston                 | -            | 16.00                           |          |  |
|                                    |                          |                                 |                |                           |              |                     | SBJ        | SRA-Snesen:             | Euro         | 16.00                           |          |  |
|                                    |                          |                                 |                |                           |              |                     | Ges        | amt                     | Euro         | 32,00                           |          |  |
|                                    |                          |                                 |                |                           |              |                     | - Oes      |                         | Land         |                                 |          |  |
| Heimverein: PSV Bork               |                          |                                 |                |                           | Gast         | tverein             | Werne      | r SC                    |              |                                 |          |  |
| Eingesetzte Auswechselspiele       | r                        |                                 |                |                           | Einge        | esetzte A           | uswechs    | elspieler               |              |                                 |          |  |
| Zeit Nr. Name                      | Für N                    | r. / Name                       |                |                           | Zeit Nr. Nan |                     | Name F     |                         | Für N        | Für Nr. / Name                  |          |  |
| 55. 12 Ratzke                      | 2                        | Böcker                          |                |                           | 72.          | 12                  | Fuhrmann   |                         | 2            | Barwig                          |          |  |
| 77. 14 Seeliger                    | 5                        | Köppeler                        |                |                           | 79.          | 13                  | Horstmann  |                         | 3            | 3 Baum                          |          |  |
| 88. 15 Stolzenhoff                 | 3                        | Fritsch                         |                |                           |              |                     |            |                         |              |                                 | _        |  |
| Sonstige Vorkommnisse              |                          |                                 |                |                           |              |                     |            | N                       | leldung      | über besonders faires           | Verha    |  |
| Mit sportlichem Gruß               |                          |                                 |                |                           |              |                     |            | Fair                    |              |                                 |          |  |
| Karl- Heinz Schulze                |                          |                                 |                |                           |              |                     |            | <u>ist menr j</u>       |              |                                 |          |  |
|                                    |                          |                                 |                |                           |              |                     | -          |                         |              |                                 |          |  |
|                                    |                          |                                 |                |                           |              |                     |            |                         |              |                                 |          |  |
|                                    |                          |                                 |                |                           |              |                     |            |                         |              |                                 |          |  |
| Bestätigt durch PSV BORK 45 FU     | SBALL E.V.null 11.07.201 | 0 11:52:11                      | Nicht anwese   | end                       |              |                     |            | E                       | Bestätigt du | irch Schulze, Karl-Heinz 11.07. | .2010    |  |
| Unterschrift des Vertreters des He | imvereins nach Kenntnisn | ahme                            | Unterschrift o | les Vertreters            | i des Ga     | stvereins           | nach Kennt | nisnahme U              | Interschrift | des Schiedsrichters/der Schie   | dsrichte |  |
| <b>▲</b>                           |                          |                                 |                |                           |              |                     |            |                         | -            |                                 |          |  |
|                                    |                          |                                 |                |                           |              |                     |            |                         |              |                                 |          |  |
|                                    |                          |                                 |                |                           |              |                     |            |                         |              |                                 |          |  |
|                                    |                          |                                 |                |                           |              |                     |            |                         |              |                                 |          |  |
|                                    |                          |                                 |                |                           |              |                     |            |                         |              |                                 |          |  |
|                                    |                          |                                 |                |                           |              |                     | _          |                         |              |                                 |          |  |
| In der                             | Druckansich              | t des St                        | taffelle       | iters l                   | (önn         | en di               | e Res      | tätiounoen              | üher         | ariift                          |          |  |
| In der                             | Druckansich              | t des S                         | taffelle       | iters                     | könn         | en di               | e Bes      | tätigungen              | über         | prüft                           |          |  |